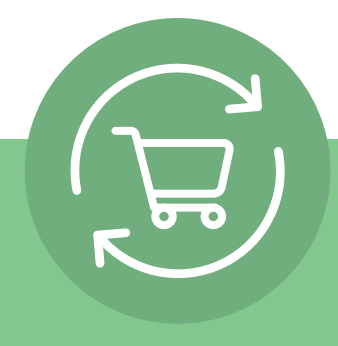

# Periodieke bestellingen instellen in 5 eenvoudige stappen

Klik na het inloggen op uw accountnaam en selecteer Periodieke bestellingen. Vervolgens wordt een eenvoudige instructie met 5 stappen weergegeven en wordt een knop weergegeven: **Periodieke bestelling aanmaken.** 

| SHOP TOP DEALS ABOUT AMWAY BUS                            | INESS OPPORTUNITY BUSINESS INFORM                                                          | MATION MY OFFICE               | à á                                                                      | My account<br>My personal page                                                                                                    |                                                      |
|-----------------------------------------------------------|--------------------------------------------------------------------------------------------|--------------------------------|--------------------------------------------------------------------------|----------------------------------------------------------------------------------------------------|------------------------------------------------------|
| Business Indicators Sponsoring Order History              | My Customers Business News                                                                 | Amway Academy LO               | S Core                                                                   | Privacy Mode                                                                                                    |                                                      |
|                                                           |                                                                                            |                                |                                                                          | Recurring orders                                                                                                    |                                                      |
| Registration status                                       |                                                                                            | >                              | Coup                                                                     | Sign Out                                                                                                    | >                                                    |
| Total registrations<br>2<br>of 2<br>Registration attempts | 200% of all invites have j         Completed         In progress         Require attention | oined your team<br>2<br>0<br>0 | How to<br>Only un<br>share an<br>be rede<br>the mon<br>How to<br>Only un | D use coupons?<br>till the end of September 2023, you cc<br>in unlimited amount of Gift Coupons.<br>termed per every 100 PV and should be<br>nth.<br>De corr coupons?<br>till the end of August 2023, you can re | n redeem and<br>A gift coupon can<br>used by 28th of |
| Register new applicant →                                  | <ul> <li>Pending</li> </ul>                                                                | 0                              | per mor                                                                  | e My Coupons →                                                                                                    | 100 PV Ordered                                       |

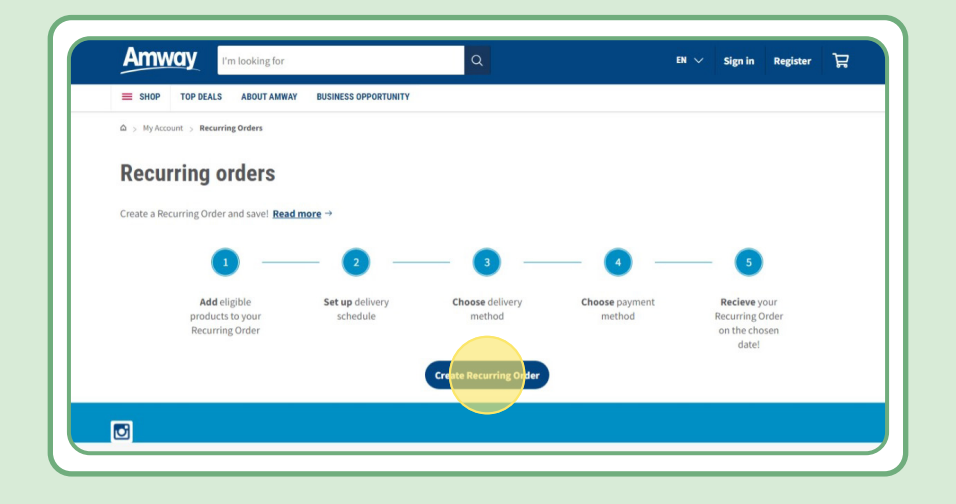

### Inhoud:

| 3<br>4 |
|--------|
| 4      |
|        |
| 4      |
| 5      |
| 5      |
| 6      |
| 7      |
| 8      |
|        |

# Stap 1:

### Nadat u op 'Periodieke bestelling aanmaken' hebt geklikt, geeft u de periodieke bestelling een naam.

Vervolgens kunt u uw producten toevoegen door te zoeken op naam of bestelnummer.

Nadat u het product hebt toegevoegd waarop u zich wilt abonneren, klikt u op 'Doorgaan naar schema' om naar de volgende stap te gaan.

Houd er rekening mee dat alle Amway-producten beschikbaar zijn voor periodieke bestellingen. We bieden echter een exclusieve korting op enkele geselecteerde producten. Meer informatie over speciale producten voor periodieke bestellingen vindt u via deze link:

#### https://www.amway.nl/Winkelen/c/100000?t=topdeals#!labels=NEW,GIFT\_WITH\_ PURCHASE,DISCOUNT,PV\_PROMOTION,SPECIAL\_OFFER,SPECIAL\_DEAL,PROMO\_ BUNDLE,RECURRING\_ORDER,VALUE\_PACKS,PROMOTION

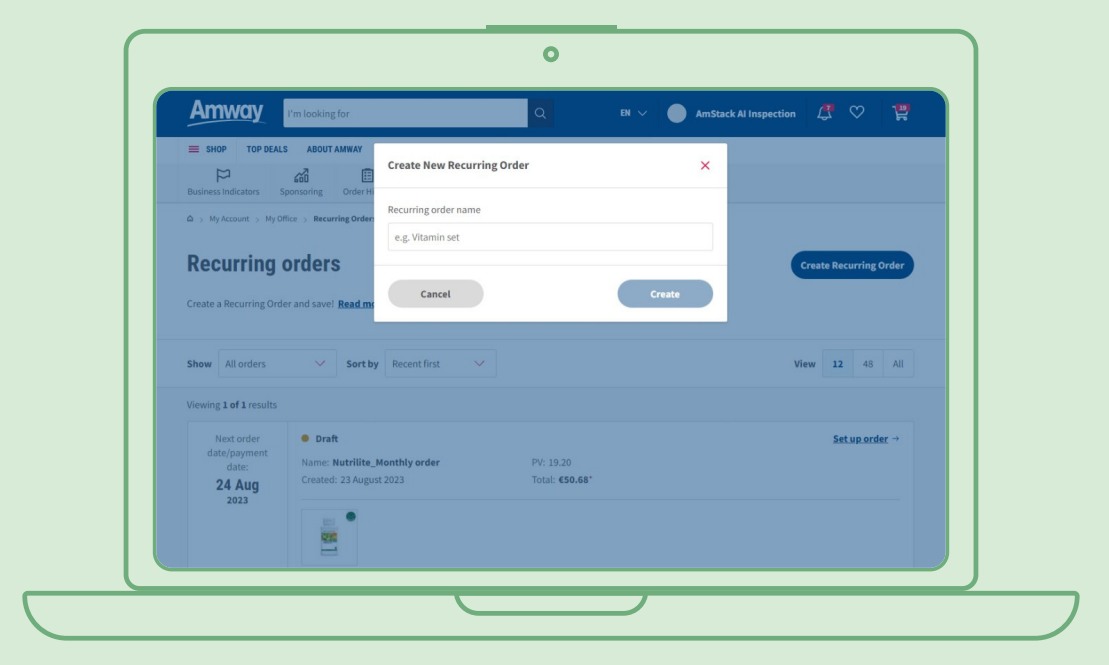

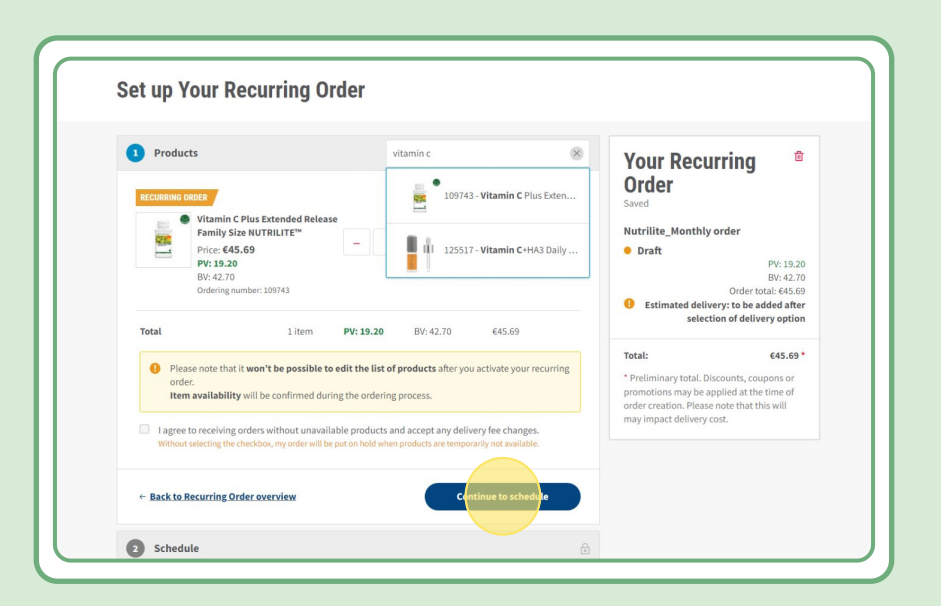

### Stap 2:

### Kies de voor u passende datum en frequentie

| jjj                                             |                  |                                                                                                    |
|-------------------------------------------------|------------------|----------------------------------------------------------------------------------------------------|
| Products Edit                                   |                  | Your Recurring                                                                                            |
| 2 Schedule                                      |                  | Order                                                                                                    |
| How often would you like to receive your Recurr | ing Order?       | Nutrilite_Monthly order                                                                                   |
| Set date <sup>(1)</sup>                         | Next order date  | PV: 19.20<br>BV: 42.70                                                                                    |
| Set up the date for your order                  | 24 Aug 2023      | Order total: €45.69<br>● Estimated delivery: €4.99                                                        |
|                                                 |                  | Total: €50.68 *                                                                                           |
| Choose frequency                                |                  | <ul> <li>Preliminary total. Discounts, coupons or<br/>promotions may be applied at the time of</li> </ul> |
| Every month     Every 2 months                  | Every 3 months   | order creation. Please note that this will may impact delivery cost.                                      |
| ← Back to Products                              | Continue to deli | w y                                                                                                    |
| Ectimated delivery                              |                  |                                                                                                    |

### Stap 3:

#### Selecteer het leveringsadres.

Houd er rekening mee dat de verzendkosten kunnen worden toegevoegd als de waarde van de bestelling lager is dan de drempelwaarde voor gratis levering.

| 3 Estimated delivery                                                       | Nutrilite_Monthly order                                                                                |                |
|----------------------------------------------------------------------------|----------------------------------------------------------------------------------------------------|----------------|
| Choose your delivery method                                                | Dratt PV: 19.<br>8½:42.<br>Order total: €45.                                                           | 20<br>70<br>69 |
| Delivery to address                                                        | U Estimated delivery: €4.                                                                              | 99             |
|                                                                            | Total: €50.6<br>* Preliminary total. Discounts, coupons or<br>promotions may be applied at the time of |                |
| Choose your delivery address                                               | order creation. Please note that this will<br>may impact delivery cost.                                |                |
| Benzstr. 11B-C<br>Benzstr. 11B-C<br>Puchheim<br>Germany<br>82178           |                                                                                                    |                |
| Based on your address, the following delivery options are available to you |                                                                                                    |                |
| • Home<br>DHL Home - 2 day(s)                                              | <b>()</b> €4.99                                                                                        |                |
|                                                                            |                                                                                                    |                |

### Stap 4:

Selecteer uw betaalmethode.

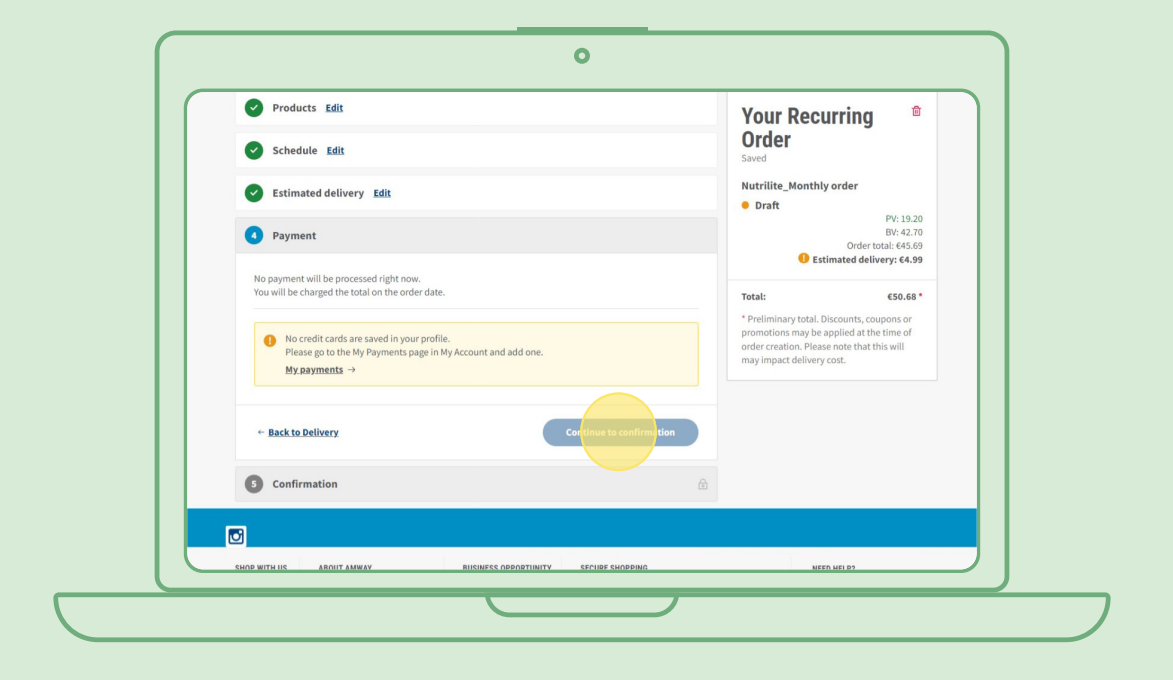

### Stap 5:

### Bevestig en voltooi uw periodieke bestelling.

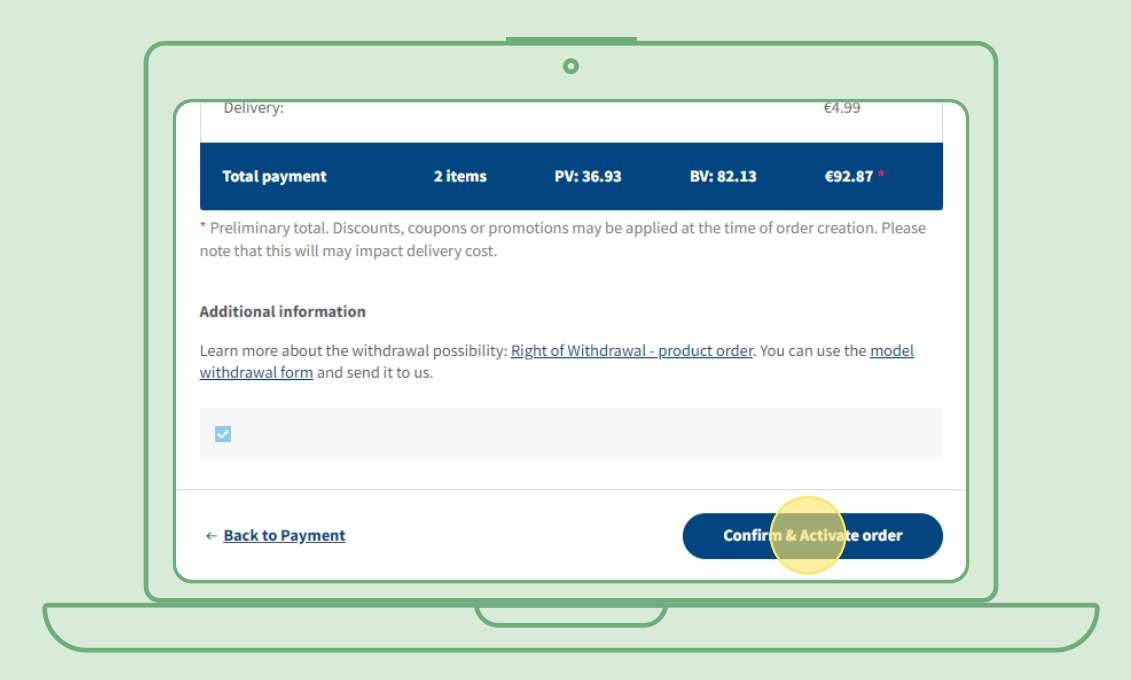

### Een actieve periodieke bestelling bewerken

Selecteer de actieve periodieke bestelling waarvoor u de producten wilt aanpassen (toevoegen/ verwijderen). Selecteer 'Bewerken' in de productenlijst en voeg producten toe of verwijder ze.

| ∧ Newi    | tems                                                                                                    |    | Edit                                             |
|-----------|----------------------------------------------------------------------------------------------------|----|--------------------------------------------------|
| RECURRING | DRDER                                                                                                    |    |                                                  |
| PACTRUITY | Fibre Powder NUTRILITE™ Price: €35.34 Registered Customer price: €42.40 PV: 14.86 BV: 33.03 Ordering number: 102736                                                             | xl | <b>€35.34</b><br><b>PV: 14.86</b><br>BV: 33.03   |
|           | DRDER         Best Age Bundle Nutrilite™         Price: €111.68         Registered Customer price: €134.00         PV: 46.94         BV: 104.37         Ordering number: 305543 | ×l | <b>€111.68</b><br><b>PV: 46.94</b><br>BV: 104.37 |
|           | DRDER<br>Best Age Bundle Nutrilite™<br>Price: €111.68<br>Registered Customer price: €134.00<br>PV: 46.94<br>BV: 104.37<br>Ordering number: 305543                               | xl | <b>€111.68</b><br><b>PV: 46.94</b><br>BV: 104.37 |

# Snelle manier om producten toe te voegen aan een periodieke bestelling

Selecteer op de productpagina 'Nu abonneren' en selecteer de periodieke bestelling waaraan u het product wilt toevoegen. Klik vervolgens op 'Abonneren'.

|                                                                                                    | m la la la la la la la la la la la la la                  |
|----------------------------------------------------------------------------------------------------|-----------------------------------------------------------|
|                                                                                                    | ✓ O Buy Now!                                              |
| anutrilite.                                                                                                    | • Subscribe now!                                          |
|                                                                                                    | 😭 Fast: Easy and simple to set up in no                   |
| All Plant Protein/                                                                                                    | Create and update your                                    |
| Oversking (Ingurativity)<br>answerski at you, and a set an<br>answerski at well, at we and a set an<br>answerski at well, at we and a set | Subscriptions plan to suit you.                           |
| 88<br>81                                                                                                    | Convenient: Your products shipped to you like clock-work. |
|                                                                                                    | Learn more →                                              |
| All Plant Protein                                                                                                    | Quantity                                                  |
| €42.19 ( <u>Show all</u> )                                                                                                    | Quantity. – I +                                           |
| PV: 17.73                                                                                                    | • test<br>(draft)                                         |
| Ordering number: 110415<br>Size: 450 g                                                                                                    |                                                           |
| 苗 <u>5 promotions</u>                                                                                                    |                                                           |
| Eree delivery option for orders over 85                                                                                                   | Or create a new order                                     |
|                                                                                                    | Add Subscription name                                     |
|                                                                                                    |                                                           |
|                                                                                                    | Subscribe                                                 |

### Een periodieke bestelling annuleren

Selecteer de actieve periodieke bestelling die u wilt annuleren. Open en selecteer 'Deactiveren'.

| Active                        |                      | Created on 10 May 2023 |
|-------------------------------|----------------------|------------------------|
| Schedule <u>Edit</u>          | Delivery <u>Edit</u> |                        |
| Every month                   |                      |                        |
| Start date:                   |                      |                        |
| 15 August 2023                |                      |                        |
| Next order date/payment date: |                      |                        |
| 15 November 2023              |                      |                        |
|                               | Home                 |                        |
|                               | 1                    |                        |
|                               |                      |                        |
| Payment <u>Edit</u>           | Billing address      |                        |
|                               |                      |                        |
|                               |                      |                        |
|                               |                      |                        |
|                               |                      |                        |
|                               |                      |                        |
|                               |                      | Deactivate             |
|                               |                      | Deactivate             |